## **Career Scholarship Account**

## **Application Portal**

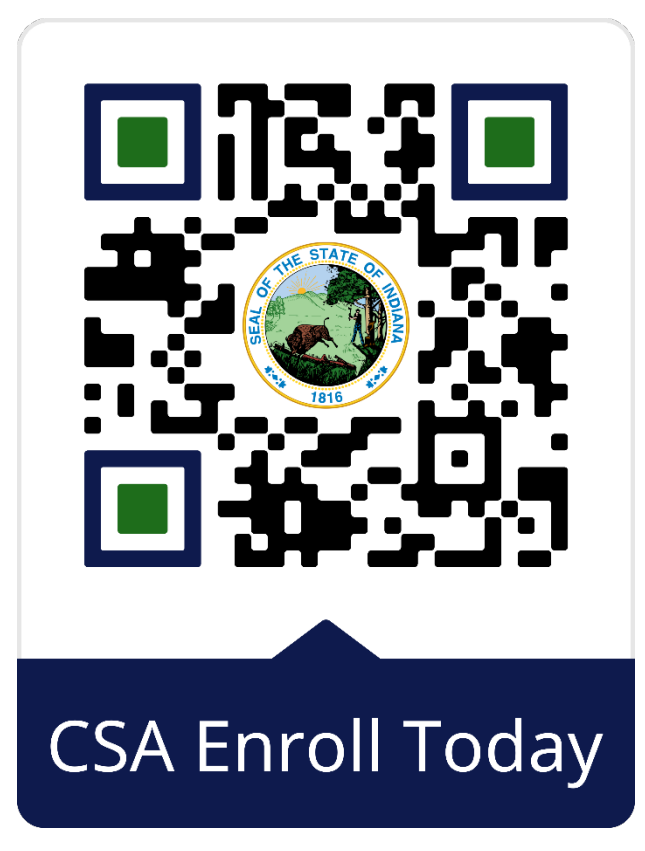

## **First Steps**

- Create Access Indiana account
- Click Parent or Emancipated Student
- Create New Student + Birth Certificate

## **Start Application**

- 1. Select Career Scholarship Account
- 2. Select Student (you just created)
- 3. Select Provider
  - a. If applicable, write in Employer
- 4. Verify Contact Information
- 5. Select Relationship
- 6. Select High School + Grade level (2024-2025 school year)
- 7. Sign parent agreement (PARENT NAME)
- 8. Submit